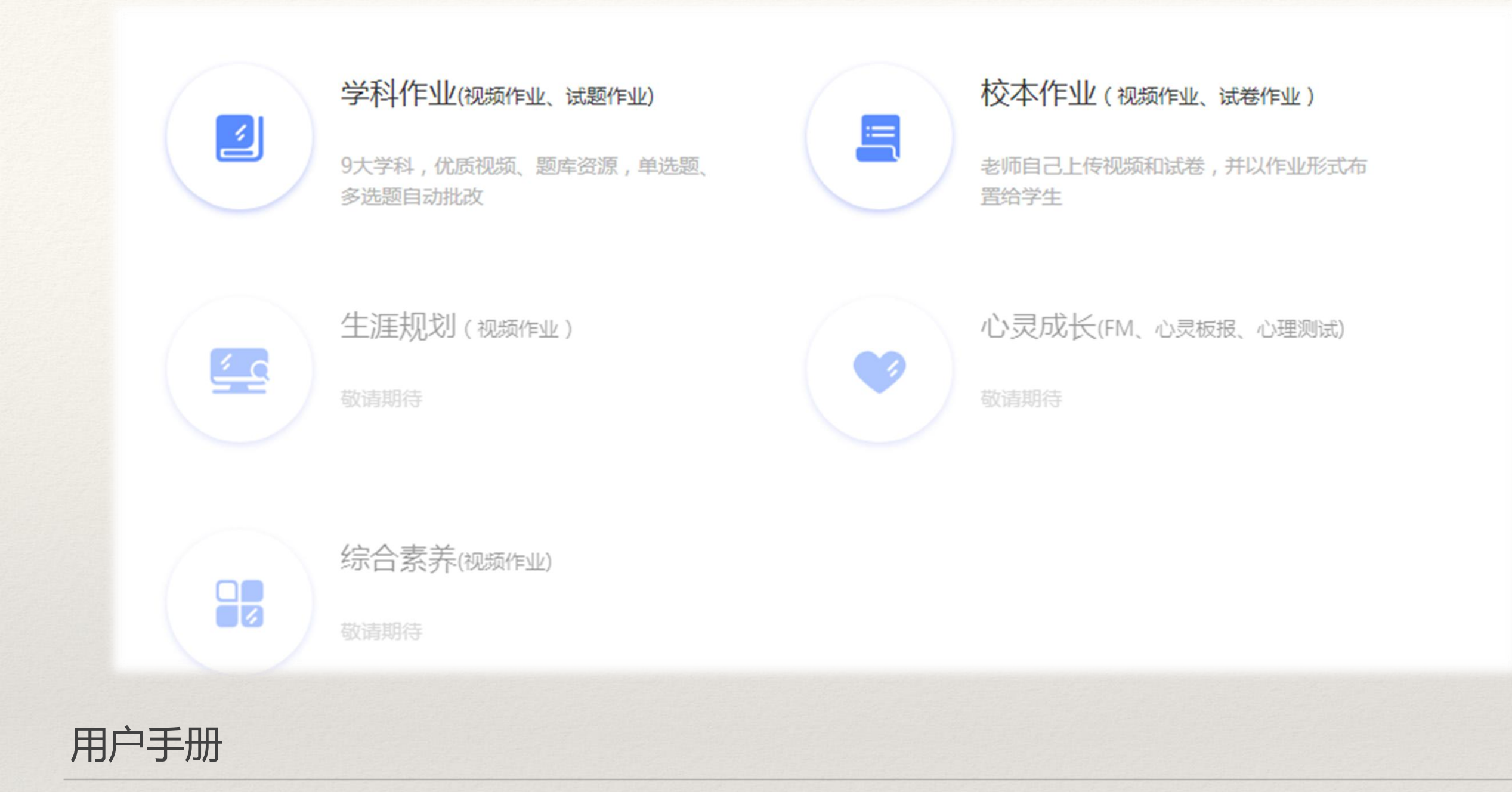

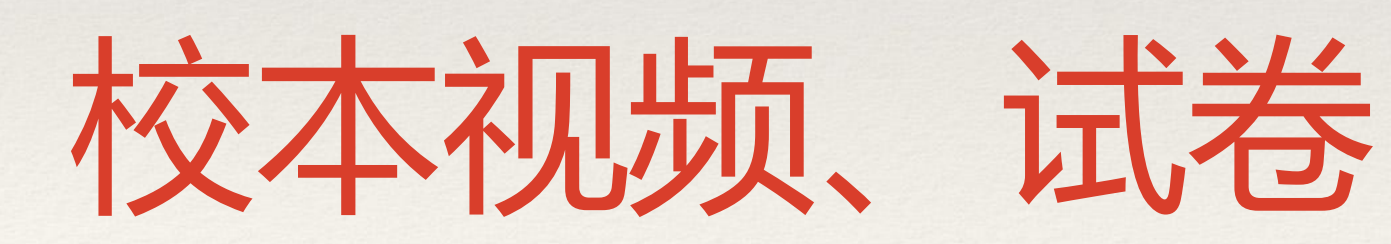

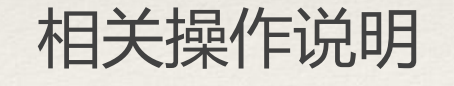

## 目录

### <u>1.完成作业</u>

<u>1.1 校本视频、校本试卷—PC端</u>

- ・ <u>查看入口</u>
- 完成流程

1.2 校本视频、校本试卷—APP端

- 完成流程

<u>2.自主学习</u>

2.1 网校首页2.2校本资源列表页

## 完成作业—PC 端

#### 1. 查看入口

- 入口1:登录升学e网通网站(www.ewt360.com)—点击"我的班级"—默认为"我的作业"列表;
- 入口2:登录网校首页—点击登录栏"我的作业"(当有作业未完成时,点击"立即去完成"), 即可进入到作业列表;

备注:账号为学校统一下发的账号&密码;

- 1、进入升学e网通网站(www.ewt360.com);
- 2、登录学生账号;
- 3、选择"我的班级"进入到学生端;

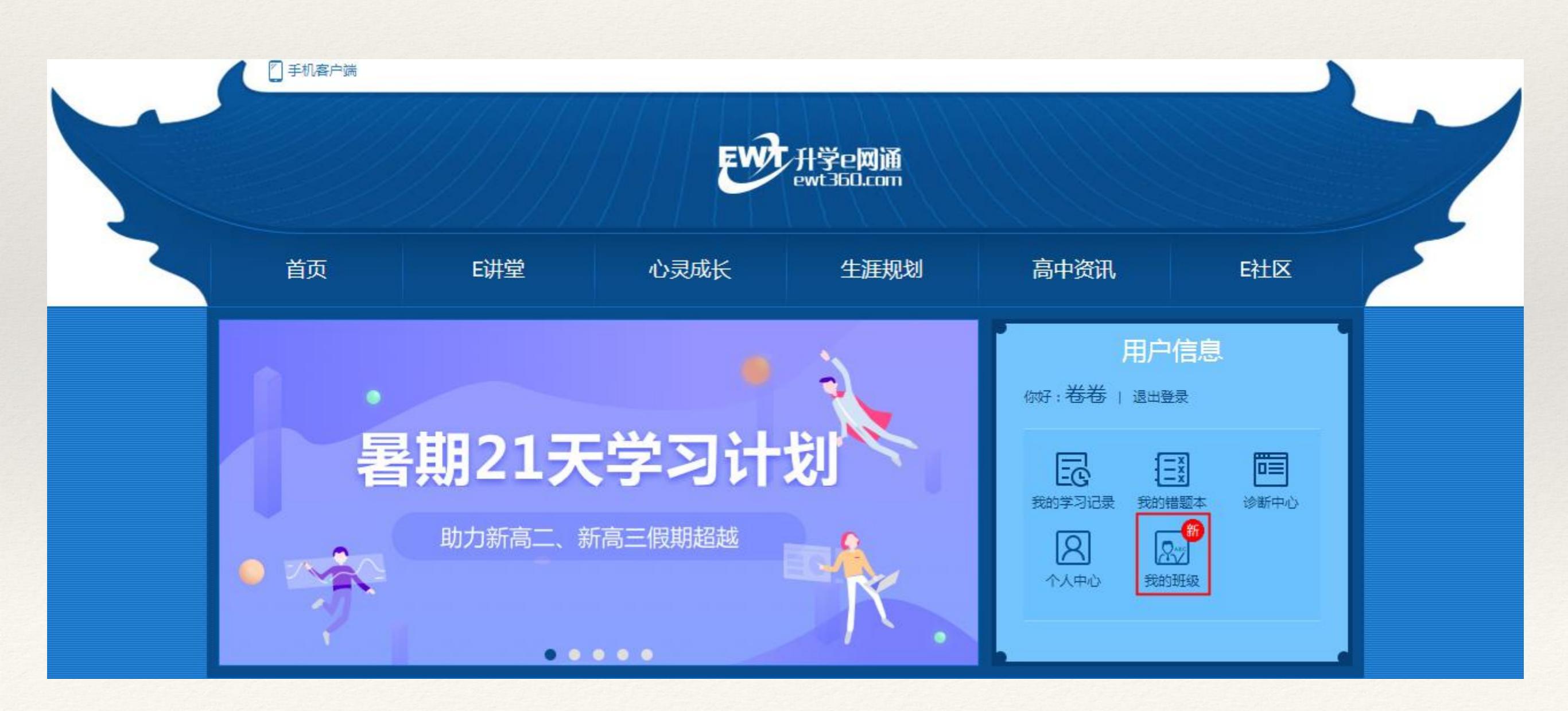

- 学生在这个作业列表页面进行作业的查看、完成;
- 可以通过学科分类、作业形式、作业状态来筛选作业;

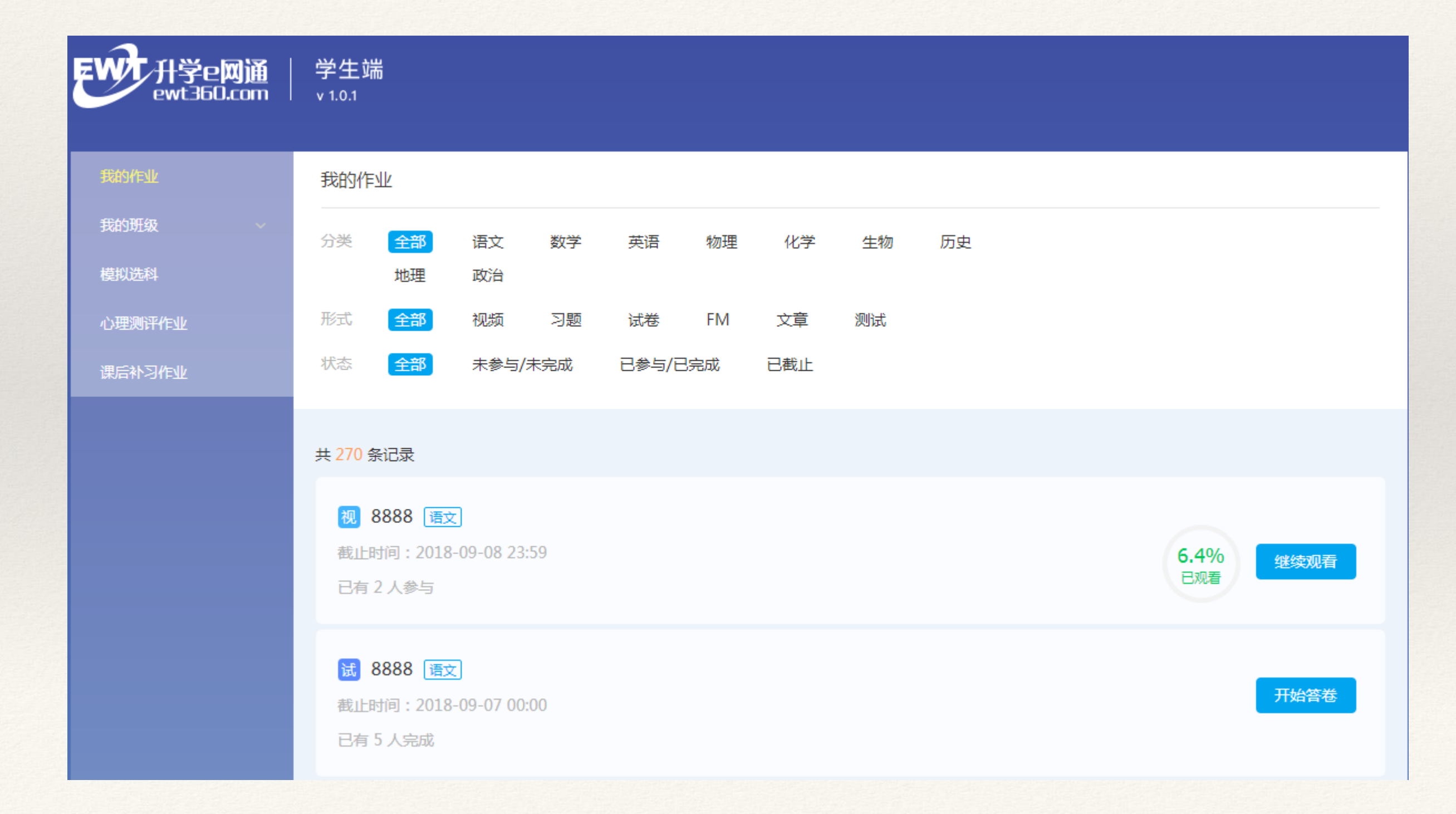

- 1、进入学校网校首页;
- 2、登录学生账号;
- 3、选择"我的作业"进入到学生端作业列表页;
- (当有作业未完成时,系统会提醒用户有多少份作业未完成)

#### 公司内部用卡 | 网枝, 快乐学习更高效

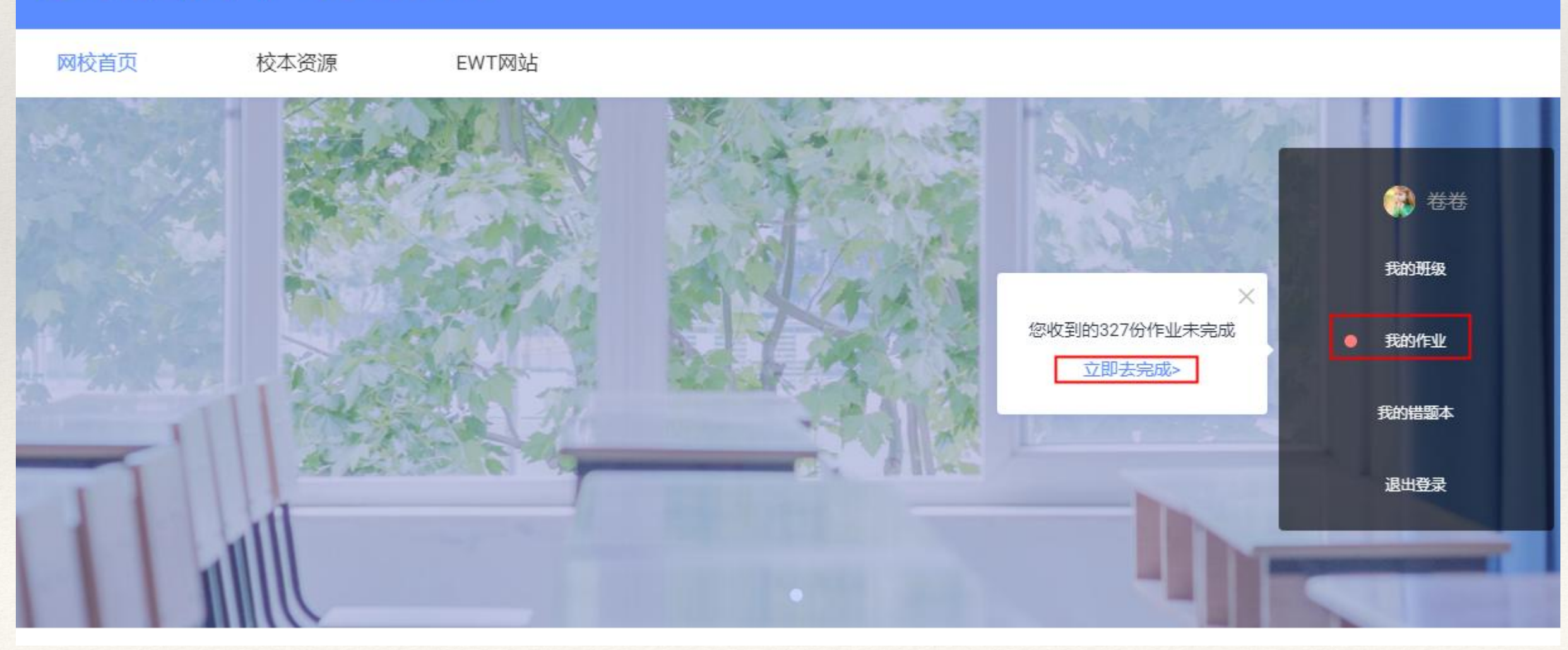

# 完成作业—PC端

2. 完成流程

视频作业

- 在作业列表中选择某一视频作业; 🕺
- 点击"点击观看"给出该视频作业的作业列表,选择某一视频即可进入到视频播放页;
- 当一次未观看完成时,作业截止日期前可以点击"继续观看",继续完成该视频作业;

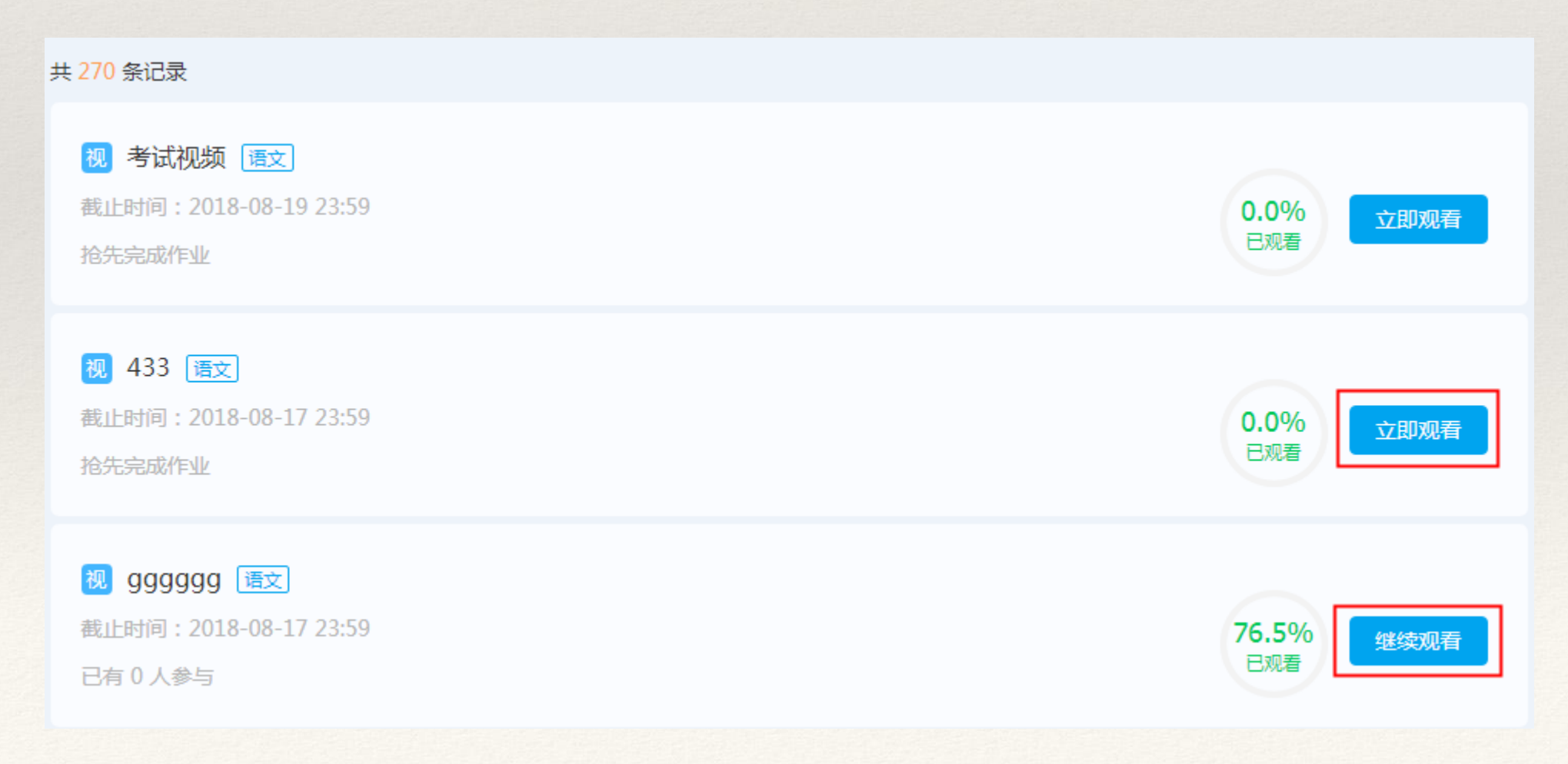

# 完成作业—PC端

2. 完成流程

试卷作业

- 在作业列表中选择某一试卷作业; 🖬
- 点击"点击答卷"进入到试卷答题页;
- 当已经完成了该试卷则可点击查看答卷,了解自己答题的详细信息;

| <ul> <li>试 校长年级作业44 语文</li> <li>截止时间: 2018-08-31 00:00</li> <li>已有 4 人完成</li> </ul> | 开始答卷                  |
|-------------------------------------------------------------------------------------|-----------------------|
| <ul> <li>         ·</li></ul>                                                       | <b>16</b><br>得分       |
| <ul> <li>         ·</li></ul>                                                       | 12<br>得分<br><b>12</b> |

- 1、进入到答卷页, 左边显示的试卷详情, 右边显示答题卡; (目前仅支持选择题的在线做题以及自动批改)
- 2、在做题的过程中将会进行计时,老师将可以看到答题的时间;

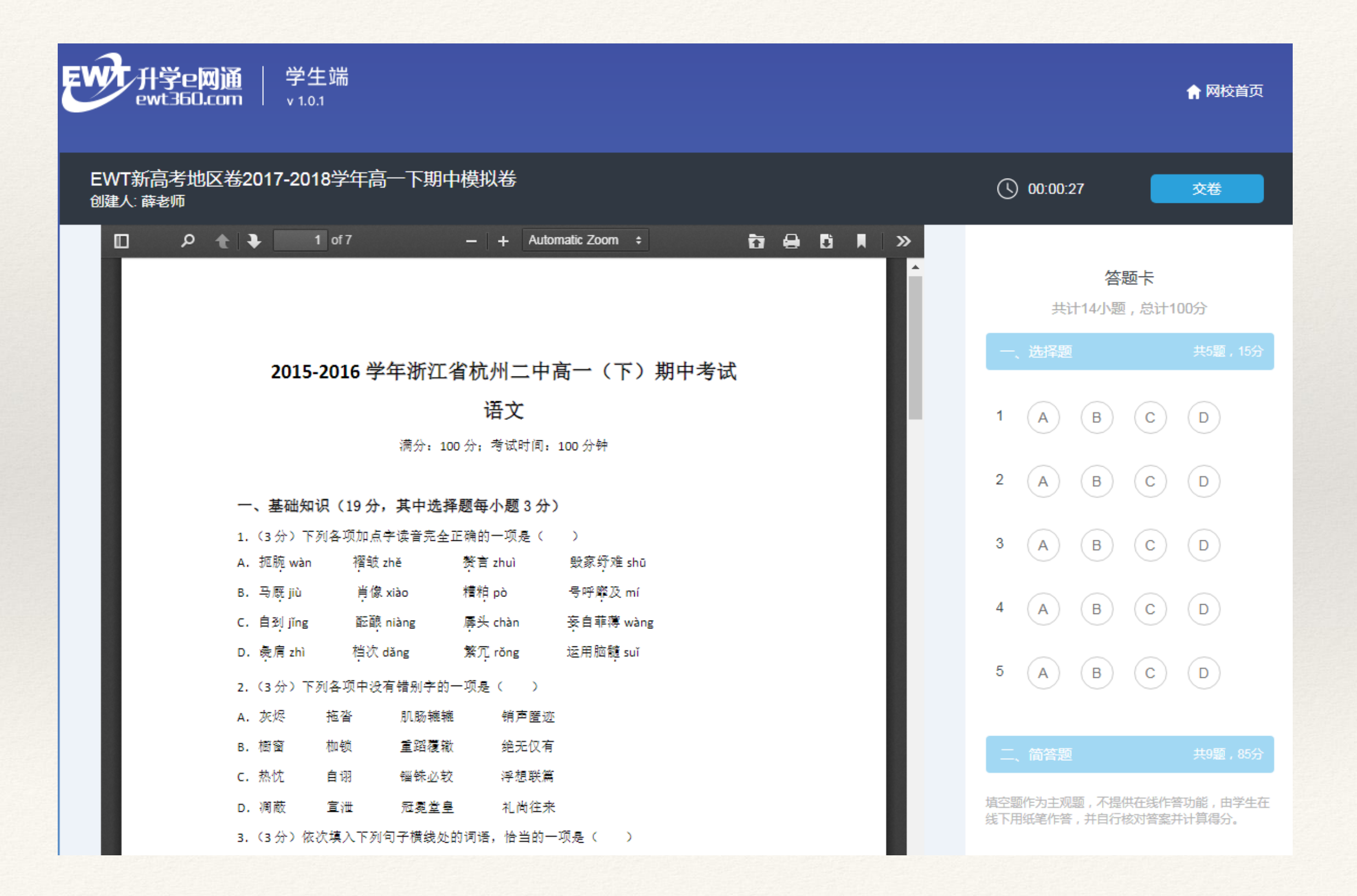

- 1、提交答卷后,将会实时自动批改答题的正确与否;
- 2、同时可以点击"答案与解析"查看老师上传的答案与解析;

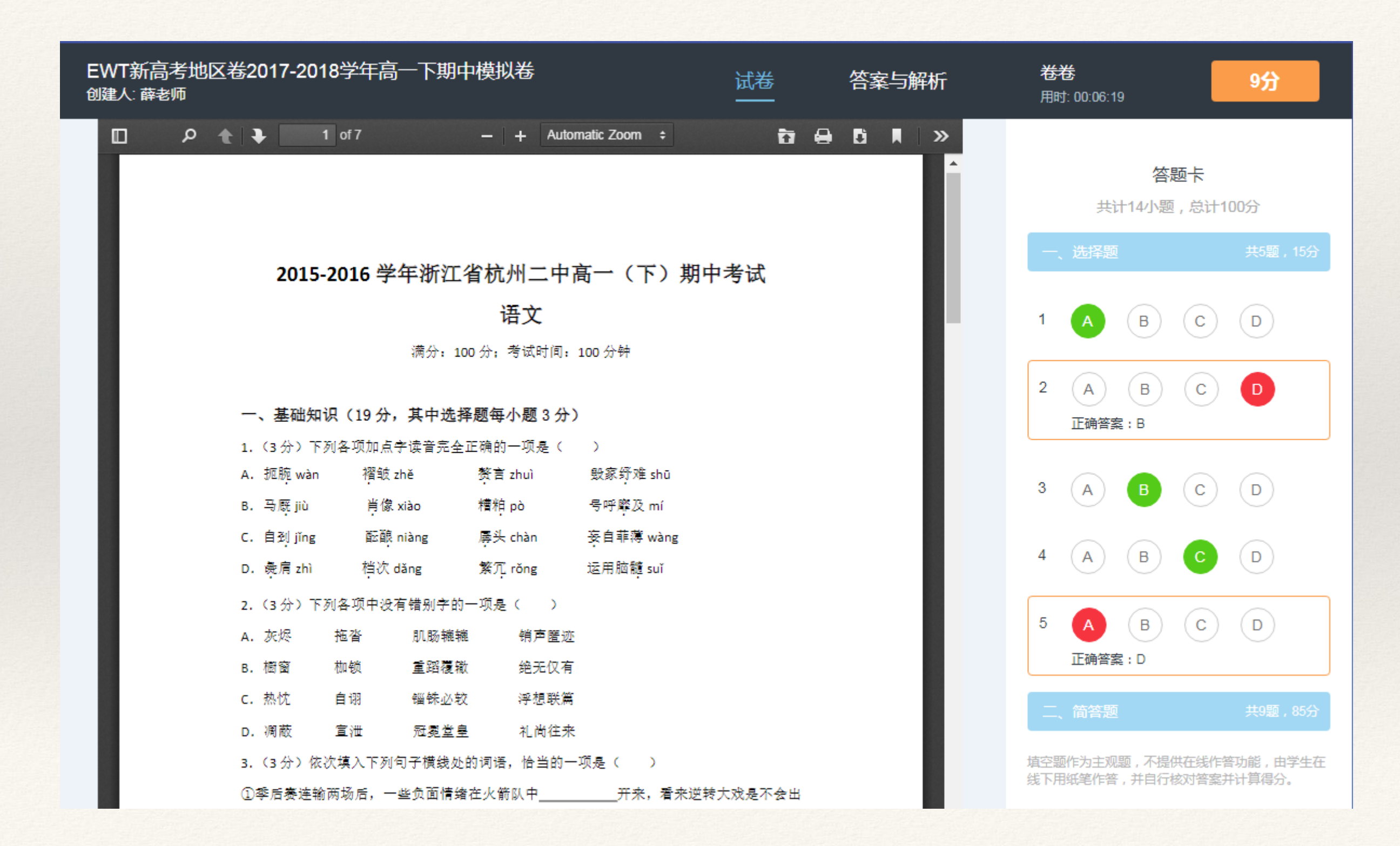

#### 1、所有的试卷、答案与解析均支持在线打印以及下载;

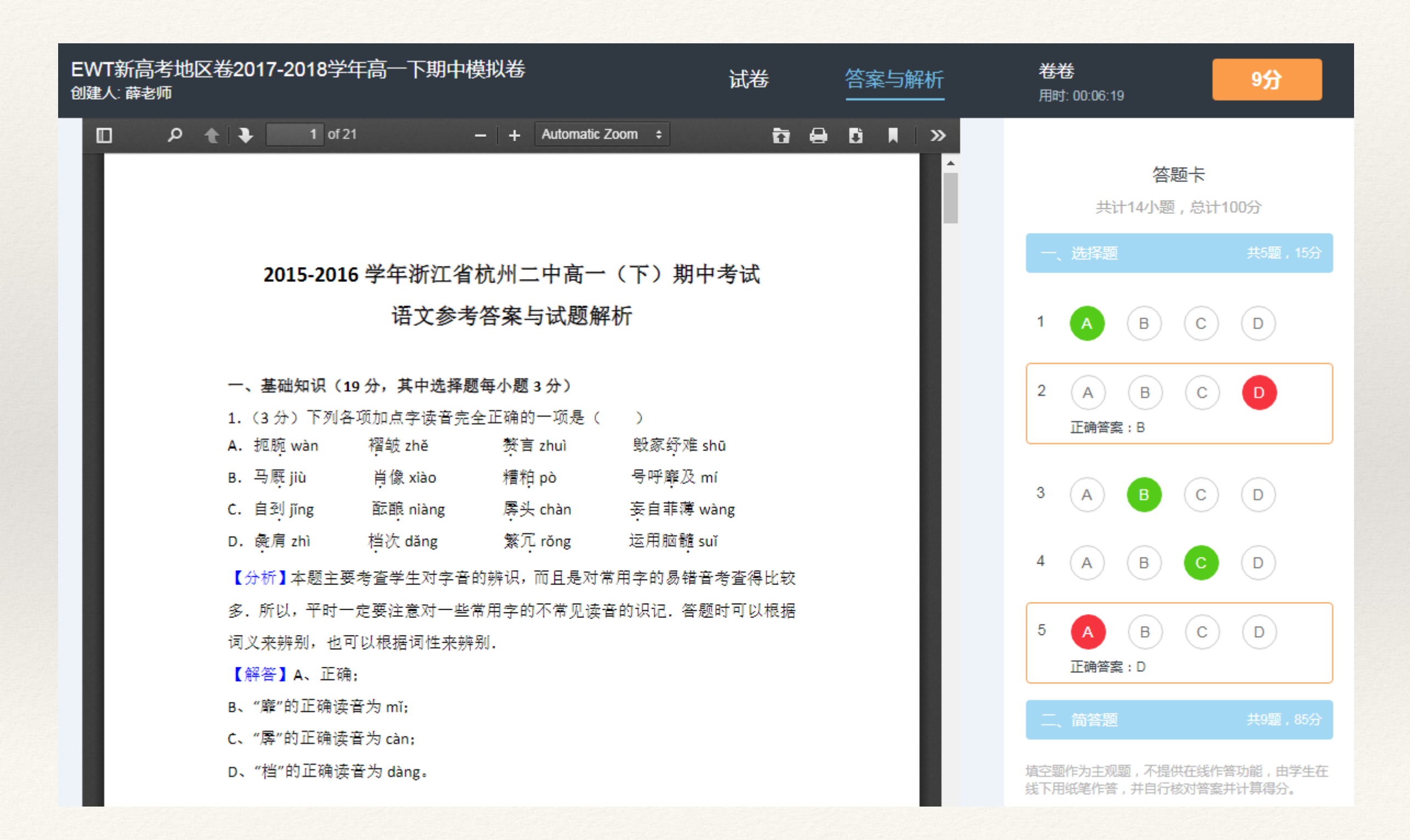

# 完成作业—APP端

### 1. 查看入口

- 下载升学e网通APP,登录账号(学校给出的账号);
- 首页的下方选择"我的(个人中心)";
- 在"我的(个人中心)"中点击"作业"即可进入作业列表;

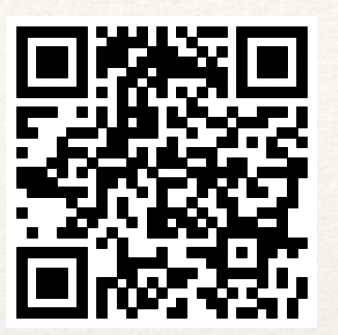

扫描二维码可下载APP

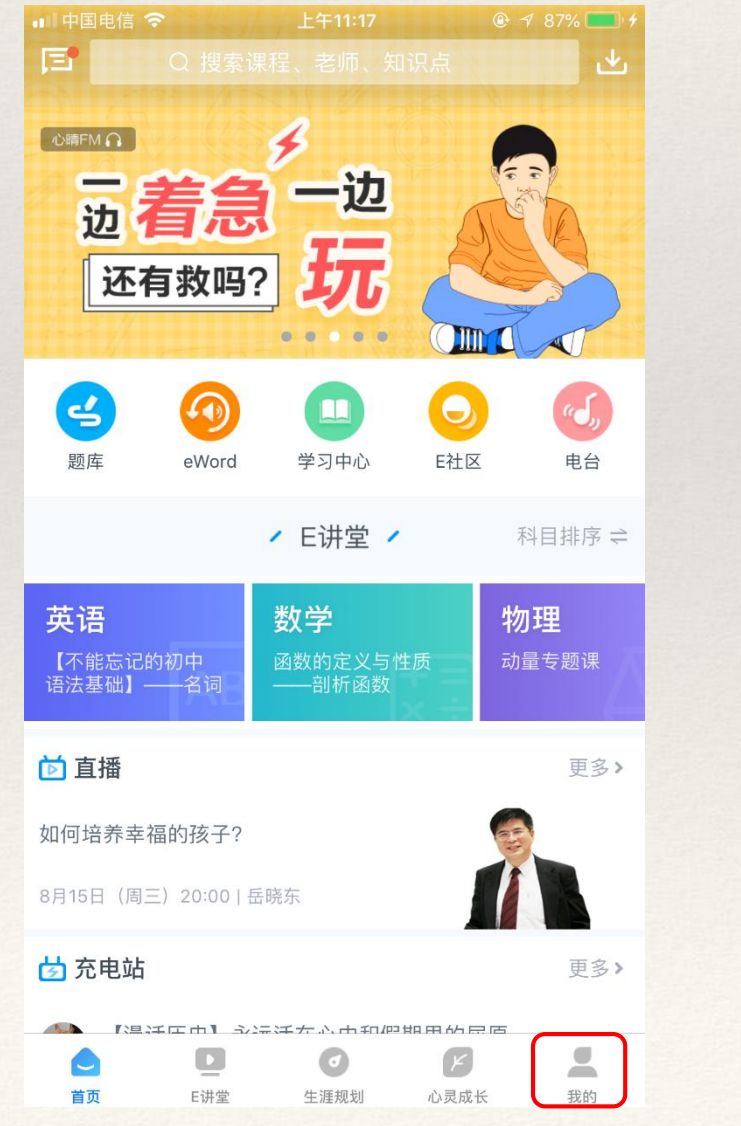

| •⊪ 中国电信                                | <sub>上午11:17</sub><br>我的 | © ≁ 87% — +<br><b>©</b> |
|----------------------------------------|--------------------------|-------------------------|
| <b>*</b> #                             |                          | ❤ 至尊会员                  |
| 10000000000000000000000000000000000000 | マステ載                     | <b>〇</b><br>关注          |
| ▶ 我的直播                                 |                          | >                       |
| ● 我的学分                                 |                          | >                       |
| ₩ 市助与区顷                                |                          |                         |
|                                        |                          |                         |
|                                        |                          |                         |
|                                        |                          |                         |

| 비 中国电信 🗢                                                                 | 上午11:17              |      |                 |  |  |
|--------------------------------------------------------------------------|----------------------|------|-----------------|--|--|
| <                                                                        | 我的作业                 | 我的班级 | V               |  |  |
| <ul> <li>试 假期作业数学</li> <li>你已完成作业,可查看</li> <li>已有 4 人完成</li> </ul>       | : <b>语文</b><br>請作业报告 |      | <b>16</b><br>得分 |  |  |
| 试校长年级作业4<br>你已完成作业,可查看<br>已有5人完成                                         | <b>4 语文</b><br>适作业报告 |      | <b>9</b><br>得分  |  |  |
| 试 假期作业2数:<br>你已完成作业,可查看<br>已有 3 人完成                                      | <b>学 数学</b>          |      | <b>12</b><br>得分 |  |  |
| <ul> <li>视 测试一哈 语文</li> <li>截止时间: 2018-08-2</li> <li>已有 3 人参与</li> </ul> | 24 23:59             |      | 未观看             |  |  |
| <ul> <li>▶ 888 物理)</li> <li>截止时间: 2018-08-2</li> <li>已有 6 人完成</li> </ul> | 24 23:59             |      | 未完成             |  |  |
| 视 考试视频 语文<br>截止时间: 2018-08-7                                             | 19 23:59             |      | 未观看)            |  |  |

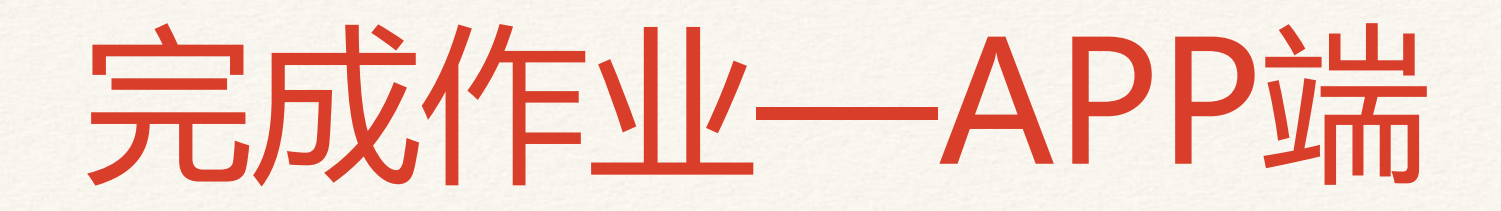

2. 完成流程

视频作业

- 在作业列表中选择某一视频作业; 🕺
- 点击"点击观看"给出该视频作业的作业列表,选择某一视频即可进入到视频播放页;
- 当一次未观看完成时,作业截止日期前可以点击"继续观看",继续完成该视频作业;

| 📶 中国电信 🗢                          | 上午11:42    |            |
|-----------------------------------|------------|------------|
| <                                 | 我的作业我的班级   | ۲<br>ک     |
| <b>习 888 物理</b><br>截止时间: 2018-08  | 3-24 23:59 | 未完成        |
| 已有 6 人完成                          |            | $\bigcirc$ |
| <b>祝 考试视频 语文</b><br>載止时间: 2018-08 | <b>X</b>   | 未观看        |
| 抢先完成作业                            | - 19 23-09 |            |
| 视 gggggg 语文                       | )          | 76.5%      |
| 截止时间: 2018-08<br>已有 0 人参与         | 3-17 23:59 | 已观看        |
| 评 中学生考试焦                          | 虑量表其他      |            |
| 已截止,不支持作答<br>已有 0 人完成             |            | 已截止        |
| <mark>评</mark> 中学生压力测             | 验其他        | $\bigcirc$ |
| 已截止,不支持作答<br>已有 <b>0</b> 人完成      |            | (已截止)      |
| 3 kkkkk 语文                        |            |            |
| 已截止,不能作答                          |            | (已截止)      |

完成作业—APP端

2. 完成流程

试卷作业

- 在作业列表中选择某一试卷作业,点击后进入到试卷答题页; 🖬
- 在答题页面点击右下角的"答题卡"即可进行选择题的在线答题;
- 点击"交卷并查看结果"即可将当前的试卷上交,并查看答案和解析;

| 메 中国电信 🗢 上午11:55                                                                                                    |          | ·Ⅲ中国电信 夺 上午11:55 ⑧ 🧭 93% 🛄 🔸                                                                                                    | ■■中国电信 <b>令</b> 上午11:56 @ 4 93% 🔤 4                                                                                                    |
|----------------------------------------------------------------------------------------------------|----------|----------------------------------------------------------------------------------------------------|----------------------------------------------------------------------------------------------------|
| <b>く</b> 我的作业 我的班级                                                                                                    | V        | × 00:00:06                                                                                                    | ×                                                                                                    |
| <mark>1111日 - 1111日 - 11111日 - 1111日 - 1111日 - 1111日 - 1111日 - 1111日 - 1111日 - 1111日 - 1111日 - 1111日 - 1111日 - 1111日 - 1111日 - 1111日 - 1111日 - 1111日 - 1111日 - 1111日 - 1111日 - 1111日 - 1111日 - 1111日 - 1111日 - 1111日 - 1111日 - 1111日 - 11111日 - 11111日 - 11111日 - 11111日 - 11111日 - 11111日 - 11111日 - 11111日 - 11111日 - 11111日 - 11111日 - 11111日 - 11111日 - 11111日 - 11111日 - 11111日 - 11111日 - 11111日 - 11111日 - 11111日 - 11111日 - 11111日 - 11111日 - 11111日 - 11111日 - 11111日 - 111111日 - 111111日 - 1111111日 - 11111111</mark> | 已参与      | 2016-2017 学年浙江省杭州(含周边)重点中学联考<br>高二(下)期中语文试卷<br>                                                                                                    | 2016-2017 学年浙江省杭州(含周边)重点中学联考<br>高二(下)期中语文参考答案与试题解析                                                                                                    |
| <mark>愛 暑期21天学习计划 (其他)</mark><br>截止时间:2018-08-31 09:55<br>已有 <b>91</b> 人参与                                                                                                    | 已参与      | <ul> <li>一、宿吉文字运用(伏,19分,其中选择圈等小瓶3分)</li> <li>1.(15))下用印版中学研究员型金属正确的一级是( )</li> <li>私 現美(15)) 展年(443) 増枝(1443) 規模(1444)</li> <li>凡 現美(145) 用葉(1443) 増枝(145)</li> <li>D. 不得(145)</li> <li>D. 常規(1444) 単成(13) 無核(145)</li> <li>D. 環境(1444) 増殖(143)</li> <li>D. 環境(1444) 増殖(143)</li> <li>D. 環境(1444) 増殖(143)</li> <li>D. 環境(1444) 増益(143)</li> <li>E. (15))下用系(中)、資荷(1444)</li> <li>E. (15))下用系(中)、資荷(1444)</li> <li>E. (15))下用系(中)、資荷(1444)</li> <li>E. (15))下用系(中)、資荷(1444)</li> <li>E. (15))下用系(中)、資荷(1444)</li> <li>E. (15))下用系(中)、資荷(1444)</li> </ul> | <ul> <li>一、語言文字道用(其19), 文中進揚運動外類3分)</li> <li>1. (3分)下列同時中並念字词的读音全部正确的一個是())</li> <li>A. 招登(小約) 整定(小約) 整定(小約) 概定(a)</li> <li>A. 招登(小約) 整定(小約) 整定(小約) 概定(a)</li> <li>A. 招登(小約) 整理(a) 期廷(a)</li> <li>A. 招登(本) 整理(a) 期廷(a)</li> <li>A. 招致(本) 整理(a) 期廷(a)</li> <li>A. 招致(本) 整理(a)</li> <li>A. 招致(本) 整理(a)</li> <li>A. 招致(本) 整理(a)</li> <li>A. 招致(本) 整理(a)</li> <li>A. 招致(本) 整要(a)</li> <li>A. 招致(本) 整要(a)</li> <li>A. 招致(本) 等等(a)</li> <li>A. 招致(本) 等等(a)</li> <li>A. 招致(本) 等等(a)</li> <li>A. 指示(a)</li> <li>A. 指示(a)</li></ul> |
| <ul> <li>                     ൽ止时间: 2018-08-31 09:55      </li> <li>             已有 91 人参与         </li> </ul>                                                                                                    | 已参与      | A. 現時該等後當等時時時間意志, 使各種種發展的違為。使名書種種品類為這的構成。 读信實積積的亦作<br>所有記憶的文価料。 A. 這些機能的時時, 若斯耳克德內能夠能當戶已於倚重全身成了。它已於現單規的百些的等於現象在成者了。 C. 他感 如 年来的风风雨候, 无论主法中通到自立局向就定, 進度局先, 查子其不勉强。最高与他對國以<br>法, 其刻理意之。 D. 有不多與其實權之時對了這些自然和意思的事心, 來來之之就用與有意關心, 畢用, 優勝等異和不<br>對於約率素素就已是的可以這些自然就完成就成正正。 3. (1-2) 字與各句中, 也必須認道是面合, 要是 ( )                                                                                                    | 【新篇》A. "我说"中的"特" 出版"*Anu"。<br>B. "餐糕"中的"餐"经证"3.5m"。<br>C. "制造"中的"制"起版"t.", "来熟"中的"款"应该"s.is"。<br>D. 正确:<br>改造。D.<br>《点》目音音器或考为或考试器。近年来,主要把考生利果代以出常用于字音的考虑就到具<br>作实出音环境中考虑,这些企业「这文学科的转点,所以在各中中应我已一定最简似正,以<br>使更好是现现代以及创读音,另外要注意着最词的含义我析识出的学巧。                                                                                                    |
| <b>國 数学期末考试复习 通文</b><br>截止时间: 2018-08-31 00:00<br>抢先完成作业                                                                                                    | 未完成      | <ul> <li>第11、現在方下了之。</li> <li>第11、現在方下了之。</li> <li>第11年夏天以来,中午,中州村民後南港,造成这一地区急速等,他们面積在長,一種港市業業,<br/>尺層海北,前位心中向往而推出,原業(常規構定長星,</li> <li>C.由正常道道道地址,中常"算事,今又認知点人等的考表者,"学者"后处直到预察追溯运起成出半年,<br/>覆盖中侵以內張士,我们以及特察派我也会提加通知中自含少年,就然此对相對中的没会利益。</li> <li>D.只要你说多能感知起而就出走,带着,你你,"会会方法承认应却将由公认知道律师愿处。</li> <li>4.(19)下外系导动,在提供所以直接意思一类美())</li> </ul>                                                                                                    | <ol> <li>(1分)下列各句中,说在错题学为一项是 ( )</li> <li>其的读与没有整个语言的都念,没有静语使肌的端后,没有影明使曲察母亲的缘体,没<br/>有望暗淡却之际有信思想为未确本.</li> <li>这思考就的就马,那是印象情绪的国家户已将得金令有了,它已经用机能的工业卿<br/>步度端未起放了.</li> <li>试验考虑到的来场别从照相,无论生活中透射什么沟向这次、或取得失,要了从不能告,总</li> </ol>                                                                                                    |
| <b>试 假期作业数学 语文</b><br>你已完成作业,可查看作业报告<br>已有 4 人完成                                                                                                    | 16<br>得分 | 4. 人名克尔诺尼茨 品牌的支持, 行行会考察的多规模, 方向许多感情, 其中有关端的呼吸, 有有有的呼吸, 有有有的呼吸, 也有无人服务的影响。<br>1/7                                                                                                    | 定"方面而用44%,不及4元"。<br>3. 有不少阿皮斯提及性参与所当机飞行这种高温的事业。事实上发出所提有的组心。简直,<br>破读等男性不具有的基本家正让他们可以更出色地流动法证作。<br>1/28                                                                                                    |
| <b>试 校长年级作业44 语文</b><br>你已完成作业,可查看作业报告                                                                                                    | (9)      | 各题卡 1. 针对云离影可以取入城市扩充. 社会学家亲亲: 自为世界又免遗产, 并就会承受无效考虑无产。                                                                                                    | 各题卡<br>【分析】解茶本教哲文要明确要目要求。然后以真称有表现中的"同音字",可以形态。<br>自含之意行用何字形。然后极限用所,选出正确的答案。                                                                                                    |

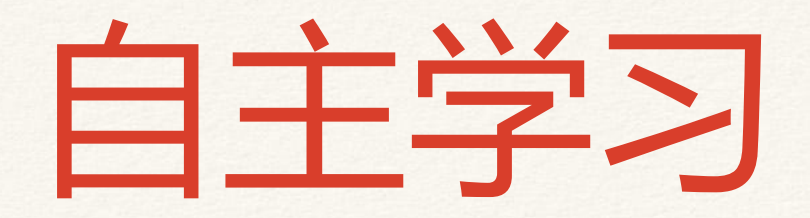

#### 1.除了由老师布置的作业外,学生可以登录网校查看校本视频以及试卷;

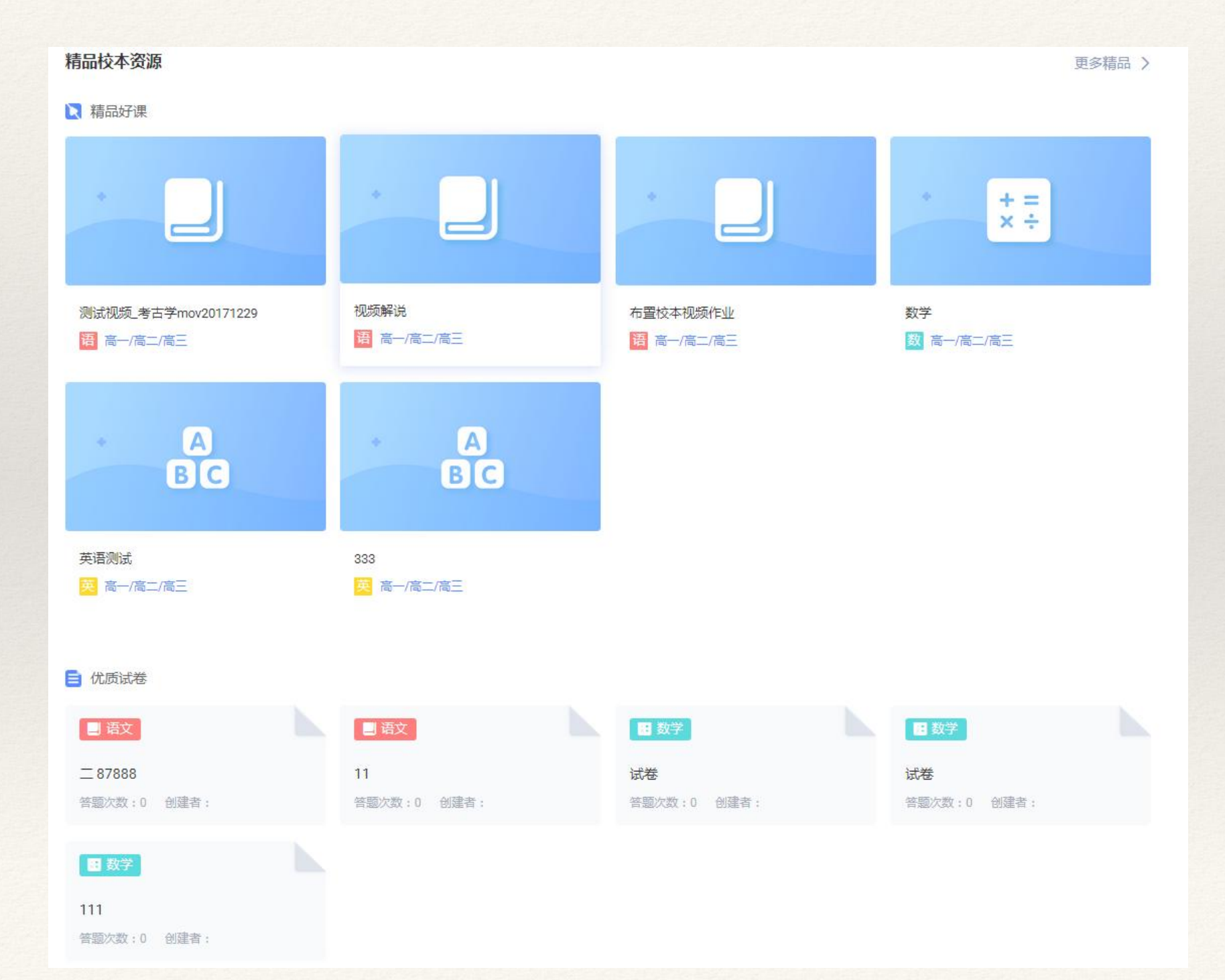

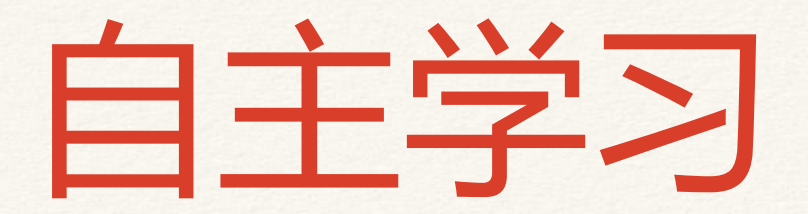

2.点击"更多精品"进入到校本资源的列表页;可以完成在线观看校本视频,在线预览、 下载校本试卷。

| 视频库试卷库               |                              |                                                                                                    |          | 的部校长     |
|----------------------|------------------------------|----------------------------------------------------------------------------------------------------|----------|----------|
| 本校视频 升学e网通视频         |                              |                                                                                                    |          |          |
| 全部年级 ▼ 全部学科 ▼ 共      | 7个视频                         |                                                                                                    |          |          |
| Java4Android<br>?- # | 升学e网通                        | жизы аларта аларта аларта<br>Состато с состато с состато с состато с состато с состато с состато с состато с состато с<br>Состато с состато с состато с состато с состато с состато с состато с состато с состато с состато с состато с<br>Состато с состато с состато с состато с состато с состато с состато с состато с состато с состато с состато с с |          | A Martin |
| 测试视频_考古学mov20171229  | 视频解说                         | 布置校本视频作业                                                                                                    | Wildlife |          |
| 老师0002               | 朱建飞01                        | ttttt                                                                                                    | 内部校长     |          |
| eetwaa<br>• H<br>SUA | INSUAL & I ANTERROWENDER YET |                                                                                                    |          |          |
| 数学                   | 英语测试                         | 333                                                                                                    |          |          |
| 孔祥军                  | 老师0002                       | 老师0002                                                                                                    |          |          |
|                      |                              |                                                                                                    |          |          |